## **Chorus Community Health Plans**

Bookmarking GC SSO site 01/19/24 Updated 04/03/2024

Bookmark the SSO link by creating the bookmark from scratch in Chrome.

In Chrome select the three dots at the far right hand corner, select bookmarks from the menu and then Bookmark manager

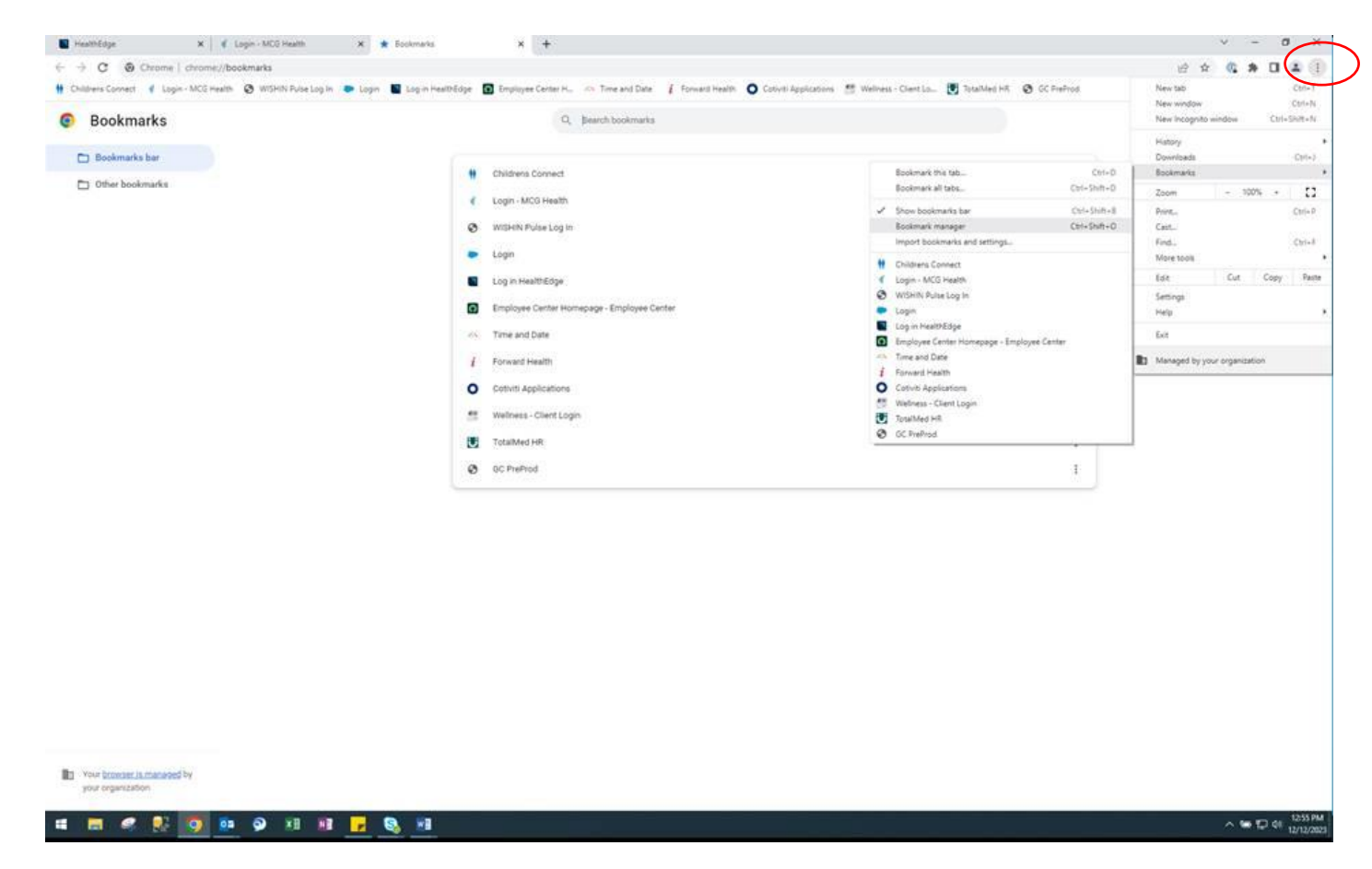

Then select the 3 dots at the far upper right of the bookmark manager screen, select Add new bookmark

|                                                        | and an and a second second second second second second second second second second second second second second       |                                                    |
|--------------------------------------------------------|----------------------------------------------------------------------------------------------------|----------------------------------------------------|
| → C                                                    |                                                                                                    | C x 0 * 1 *                                        |
| Childrens Connect 🦸 Login - MCG Health 🚱 WISHIN Pube L | log In 🗭 Log in 📓 Log in HealthEdge 💽 Employee Center H., 🔅 Time and Date 🧃 Forward Health 🔘 Cotiviti Applications 🙏 | 🐮 Wellness - Client Lo 👿 SotalMed HR. 🔕 GC PreProd |
| Bookmarks                                              | Q. Bearch bookmarks                                                                                                  |                                                    |
| 🗈 Bookmarks bar                                        |                                                                                                    | Add new bookmark                                   |
| D Other bookmarks                                      | Childrens Connect                                                                                                    | Add new folder                                     |
|                                                        | ✓ Login - MCG Health                                                                                                 | E Import bookmarks                                 |
|                                                        | WISHIN Pulse Log In                                                                                                  | E Export bookmarks                                 |
|                                                        | Login                                                                                                    | I Main center                                      |
|                                                        | Log in HealthEdge                                                                                                    | I                                                  |
|                                                        | Employee Center Homepage - Employee Center                                                                           | I.                                                 |
|                                                        | ro- Time and Date                                                                                                    | 1                                                  |
|                                                        | i Forward Health                                                                                                    | I                                                  |
|                                                        | O Cotiviti Applications                                                                                              | 1                                                  |
|                                                        | 💏 Wellness - Client Login                                                                                            | ī                                                  |
|                                                        | TctalMed HR                                                                                                    | 1                                                  |
|                                                        | OC PreProd                                                                                                    | r                                                  |

## **Chorus Community Health Plans**

Bookmarking GC SSO site 01/19/24 Updated 04/03/2024

Add name how what you want it to appear as then Paste the URL into the dialogue box and and save

| Add bookmarl | k |        |      |
|--------------|---|--------|------|
| Name         |   |        |      |
| 1            |   |        |      |
|              |   |        |      |
| URL          |   |        |      |
|              |   |        |      |
|              |   |        |      |
|              |   |        |      |
|              |   | Cancel | Save |
|              |   |        |      |

Example of URL for Guiding care Provider auth Portal:

Name: GC Provider auth portal

URL: https://urldefense.proofpoint.com/v2/url?u=https-

<u>3A</u><u>launcher.myapps.microsoft.com</u><u>api</u><u>signin</u><u>14e38a15-2D5e1f-2D4c7e-2D9897-2D797e39dc634b-</u> <u>3FtenantId-3D3395917d-2De8a6-2D47b7-2D9846-</u>

2D74223e435e51&d=DwMFAg&c=occRtaWYtfl4zUTjOCYfRw&r=QYpb-

vTz5I\_7hb66YosMHdPJNUtNY7S8bfv4o7nbt1M&m=Csstgra4YU2cSKEi8zW5mhgkunmoTPparUxSiDjJJUq n6NHcqDoN0M66Jc1icSsX&s=xEafQCB6fbnTfHt-V-E\_5qiy7mLFB-5HQI4TTd3zM-4&e=